2018年4月17日(Ver.1)

# お試しアカウント付き並列プログラミング講習会 「スパコンを使うための準備」

今野 雅 (Masashi IMANO)

(株式会社OCAEL・東京大学情報基盤センター客員研究員)

## <u>1 Windows OS でのインストールと端末確認</u>

- 1. ParaViewのインストール
- (a) DownloadのWebページ(URL)から、演習で使用する計算機のOSに対応したParaView
  5.4.1をダウンロードして、インストールする.
- (b) 5.4.1が使用できない場合には,他のバージョンを試してみる.ただし,バージョンに よっては,演習で一部の可視化に失敗する可能性があります.
- 2. MobaXterm Home Edition (Portable edition) (URL)のインストールおよび初期設定
- (a) MobaXterm\_Portable\_v10.5.zip (URL, 26MB)をダウンロードをして解凍する.
- (b) 解凍したフォルダ内のMobaXterm\_Personal\_10.5.exeを実行する.
- (c)後で設定するssh用鍵などのファイルが残るように以下を設定する.
  Settingsアイコン→Generalタブ→Persistent home folderにデスクトップのhomeを 設定.
- 3. 端末起動
- (a) 端末(Local shell session) 起動: Session アイコン→ Shell → OK.

### 2 Mac OSでのインストールと端末確認

- 1. ParaView
- (a) DownloadのWebページ(URL)から、演習で使用する計算機のOSに対応したParaView
  5.4.1をダウンロードして、インストールする.
- (b) 5.4.1が使用できない場合には,他のバージョンを試してみる.ただし,バージョンに よっては,演習で一部の可視化に失敗する可能性があります.
- 2. 端末起動

(a) アプリケーション/ユーティリティ内のターミナルを起動する.

### 3 端末でのSSH用鍵の作成と公開鍵の確認

#### SSH用鍵の作成(未作成,または、演習用に既往の鍵と別の鍵を使用する場合のみ実行)

1 |ssh-keygen -t rsa

1 Generating public/private rsa key pair.

- 2 Enter file in which to save the key ( ~/.ssh/id\_rsa): # enterまたは任意の秘密鍵のパス名
- 3 Created directory '~/.ssh'.
- 4 Enter passphrase (empty for no passphrase):
- 5 Enter same passphrase again:
- 6 Your identification has been saved in ~/.ssh/id\_rsa.
- 7 Your public key has been saved in ~/.ssh/id\_rsa.pub.

- # 鍵のディレクトリが存在しない場合,作成
- # パスフレーズを入力
- # パスフレーズを再入力

- 8 # 以下略
  - Oakforest-PACS利用支援ポータル(URL)では, RSA, ECDSA256, ECDSA384, ECDSA521, Ed25519 の暗号化形式の公開鍵が登録できますが, ここではRSA形式の鍵 の作成例を示します.
  - 鍵の保存場所や名前は任意です.
  - パスフレーズは任意ですが,空文字にせず,また推測されにくい文字列にしてください.
  - 秘密鍵(上記の例では~/.ssh/id\_rsa)があれば、対応する公開鍵の置いてあるホストへ ログインできてしまうため、管理には十分注意してください。